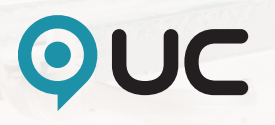

# Obtain a UC Report -Manual.

## **UC Report**

Start by logging in to www.uc.se with bankID or Two-factor authentication. Note that you cannot log in with username and password as option to use our service.

### Choose your login method:

| Bankip | BankID on mobile device   | > |
|--------|---------------------------|---|
| Bankip | BankID on this device     | > |
| 5      | Two-factor authentication | > |
| -      | Username and password     | > |

#### CHOOSE LANGUAGE ENGLISH

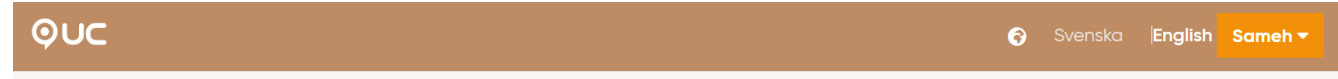

#### PRESS ON UC REPORT

Take part of current services, order new ones and get inspired by our experts.

UC Report

UC Spektra

UC Selekt

If you are met by the message **Åtkomst till tjänsten nekad**/ **empty page**, you have to change the language to **Svenska** and go to **Min Administration**, **Mina Behörigheter** and press in the circle in front of your customer number to activate your access. When your customer number is activating you can go back by pressing **Tillbaka till mina Tjänster** and select **UC Report**/ **Ta en UC** 

Tillbaka till Mina Tjänster

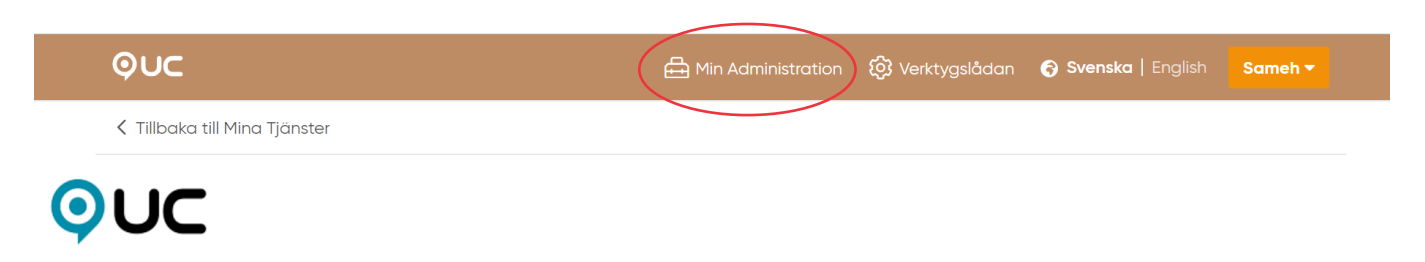

#### Åtkomst till tjänsten nekad

För den valda tjänsten krävs en stark inloggning och det krävs att du har loggat in (autentiserat dig) med ett starkt inloggningsalternativ.

Har du endast loggat in med användarnamn och lösenord, måste du logga ut och sedan välja ett annat inloggningsalternativ. Godkända inloggningsalternativ är:

- Mobilt BankID
- BankID e-legitimation
- Telia e-legitimationAnvändarnamn, lösenord och engångskod (via e-post)

Har du loggat in med stark inloggning och ändå inte kommer åt tjänsten, är du inte behörig till tjänsten med det uppdrag du valt att logga in med. Logga antingen ut och in på nytt med annat uppdrag som är behörigt till tjänsten, alternativt kontakta vår kundservice för hjälp vidare. Vår kundservice nås antingen via telefon 08-670 90 00 eller via epost kundservice@uc.se

| Mina behörigheter       | Mina behörigheter |
|-------------------------|-------------------|
| Mina inloggningsmetoder | 99AB5-SZ          |
| Byt lösenord            |                   |

#### PRESS ON THE ENGLISH FLAG TO GET THE CREDIT REPORT IN ENGLISH.

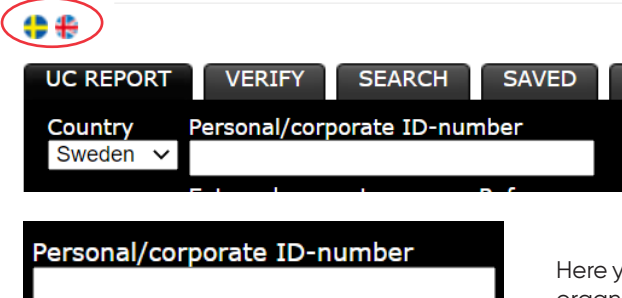

Here you fill in the person's social security number or the company's organization number. Enter only 10 digits in the format YYMMDDXXX.

Under UC Type, you can choose the type of credit report you want to order.

## When you want to order foreign credit information

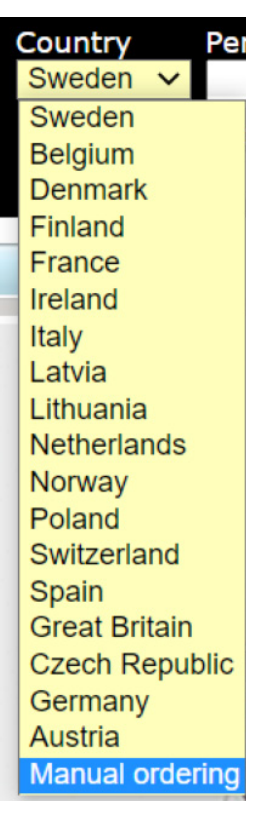

Press on Country and select the country from which you want the credit report. If the country is not in the list, click on **Manual ordering** 

#### DELIVERY TIMES FOR MANUAL ORDERS OF CREDIT INFORMATION

There are three different delivery times for manual information:

#### Delivery times Europe

Normal 5 - 15 Working days Express 3 - 5 Working days Super Express 1 - 2 Working days

Delivery times rest of the world Normal 7 - 15 Working days Express 3 - 6 Working days \*Super Express 1 - 3 Working days

\*Super Express for rest of the world is possible to order in cases where the supplier provides the service. Ask us and we will tell you more!

| UC REPORT                    | VERIFY | SEARCH |  |  |  |  |  |
|------------------------------|--------|--------|--|--|--|--|--|
| Personal/corporate ID-number |        |        |  |  |  |  |  |
| -> Check                     |        |        |  |  |  |  |  |
|                              |        |        |  |  |  |  |  |

Press on **Verify** if you want to know the name and address if you only have a social security number/ organization number. (Enter the number in the format YYMMDDXXX and press Check)

Here you can search for a person/ company if you do not have an organization number or social security number.

| UC REPORT           | VERIFY SEARCH   |            |          |           |
|---------------------|-----------------|------------|----------|-----------|
| Country<br>Sweden ∽ | Surname/Company | First name | Tel no   | -> Search |
|                     | Address         | Zip code   | Category |           |
|                     |                 |            | Company  | ~         |